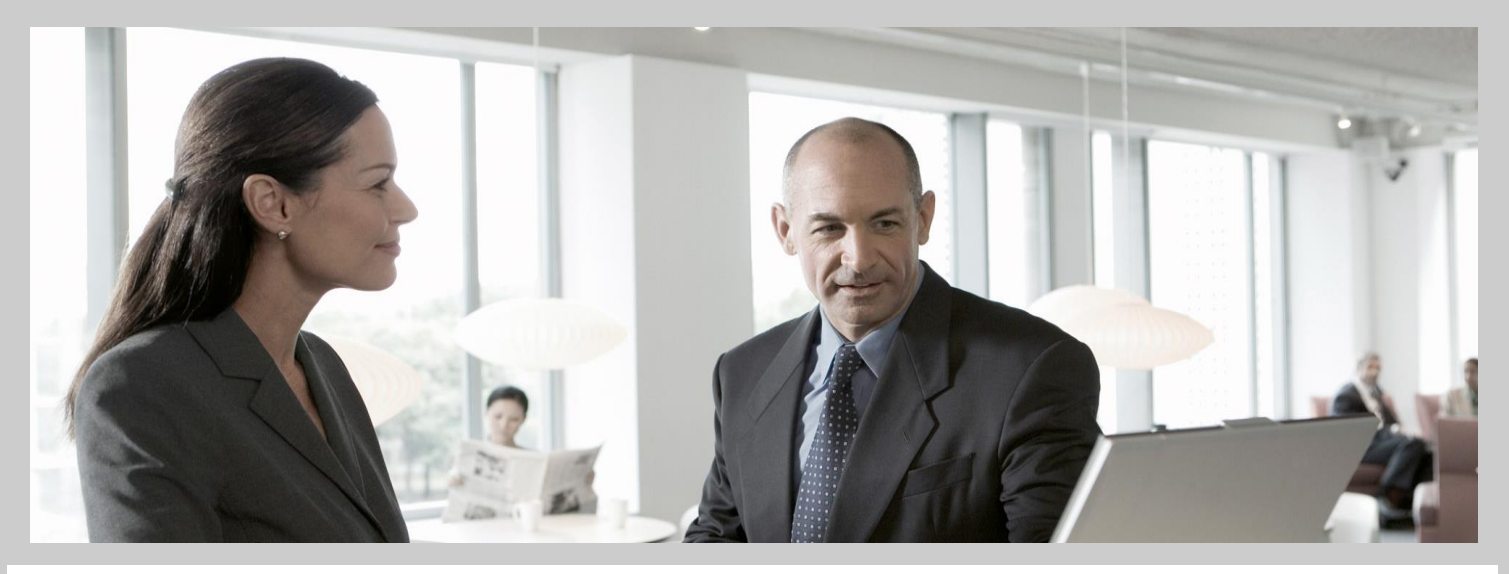

# **Configuration Guide**

# **Configuring the ABAP Back-end for ABAP Development Tools**

#### Target Audience

- Administrators
- Consultants
- Developers

**Applicable Releases:** 

SAP NetWeaver 7.31 SP4 and higher

SAP NetWeaver 7.40 SP5

**ABAP Development Tools 2.19** 

**Topic Area:** 

ABAP Development Tools for SAP NetWeaver

**Publication:** 

Document version 2.19 - 11/25/2013

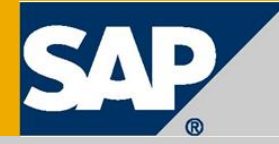

THE BEST-RUN BUSINESSES RUN SAP

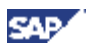

### Contents

| Configuring the ABAP Back-End               | 3 |
|---------------------------------------------|---|
| 1 Establishing Secure Network Communication | 3 |
| 2 Providing Roles and User Authorizations   | 4 |
| 3 Activating Services                       | 6 |
| 4 Configuring Profile Parameters            | 8 |
|                                             |   |

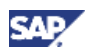

# **Configuring the ABAP Back-End**

This documentation describes how to configure the ABAP server for each back-end system in order to connect them with ABAP Develeopment Tools for SAP NetWeaver.

The configuration from ABAP Development Tools for SAP NetWeaver to a back-end system includes the completion of the following activities for each back-end system you want to work with:

- 1. Establishing Secure Network Communication
- 2. Providing Roles and User Authorizations
- 3. Activating Services
- 4. Configuring Profile Parameters

### **1** Establishing Secure Network Communication

In ABAP Development Tools, developers always work with ABAP projects to access repository objects from back-end systems. An ABAP project represents a real system connection on the front-end client and, therefore, it requires an authorized user to access the back-end system. With the standard authentication method, the user enters his or her user ID and password at the front-end client to log on to the back-end system.

#### Prerequisites

For security reasons, however, you must ensure that the **Secure Network Communication (SNC)** is implemented for the corresponding system and enabled for the selected system connection.

#### Procedure

To enable SNC for an ABAP system ...

- 1. Add the relevant ABAP system to the SAP Logon Pad if not already done.
- 2. In the SAP Logon Pad, open the **Properties** page for the ABAP system.
- 3. Enable the **Secure Network Communication** for the selected system if not already done.

#### RECOMMENDATION

For the sake of convenience, and again for security reasons, use also the **single sign-on (SSO)** option for system authentication (if it is available in your SAP NetWeaver system landscape). Compared with SNC, SSO meets the security requirements for working with ABAP projects even more. Using SSO, the user does not need to enter a user ID and password, but can access the specific system directly after the system has checked the validity of the logon ticket.

#### Procedure

To enable SSO for an ABAP system...

- Install the SAP NetWeaver Single Sign-On 1.0 SP03 or higher (either "Secure LoginClient" or "Enterprise Single Sign-On") for the corresponding platform (either for 32- or 64-Bit).
- Configure the Secure Network Communication between ABAP Development Tools client and the ABAP back-end system.
   For more information, see <u>http://scn.sap.com/community/netweaver-sso</u>.

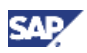

# **2** Providing Roles and User Authorizations

The assignment of authorizations to back-end system users is based on roles that are predefined in the ABAP system. As system administrator, you will assign to such back-end system users one or multiple roles that, in turn, are based – at a technical level – on authorization objects.

When you are assigning user authorizations in an ABAP system for access to repository objects from within an ABAP project, we strongly recommend using the standard roles (see Table below) and authorization default values that are provided for working with ABAP Development Tools.

#### Procedure

Use one of the standard SAP roles below as a master copy to assign users of the ABAP Development Tools in your organization.

See also: Reference Documentation for User and Role Administration

#### **Standard Roles and Authorization Objects**

The table below shows the standard roles. One of them should be assigned to the users of ABAP Development Tools depending on the needed authorizations:

| Role                     | Description                                                                           |
|--------------------------|---------------------------------------------------------------------------------------|
| SAP_BC_DWB_ABAPDEVELOPER | Role that contains all authorizations relevant for ABAP developers                    |
| SAP_BC_DWB_WBDISPLAY     | Role that contains all authorizations to display and browse ABAP development objects. |
|                          | NOTE<br>The users are not allowed to modify<br>ABAP development objects.              |

#### Table: List of predefined standard roles

These standard roles are linked with the following authorization objects that are additionally required for the usage of ABAP Development Tools:

- S\_ADT\_RES: Resource access by ABAP Development Tools
- S\_RFC: Authorization check for RFC access
- S\_TCODE: Transaction codes check at transaction start

#### URI Prefixes for the Authorization Object S\_ADT\_RES

ABAP Development Tools uses the following URI prefixes for the authorization object **S\_ADT\_RES**:

- /sap/bc/adt/abapsource/\*
- /sap/bc/adt/abapunit/\*
- /sap/bc/adt/activation
- /sap/bc/adt/activation/\*
- /sap/bc/adt/atc/\*
- /sap/bc/adt/checkruns
- /sap/bc/adt/checkruns/\*

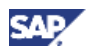

- /sap/bc/adt/compatibility/\*
- /sap/bc/adt/core/discovery
- /sap/bc/adt/datapreview
- /sap/bc/adt/datapreview/\*
- /sap/bc/adt/dataproviders
- /sap/bc/adt/dataproviders/\*
- /sap/bc/adt/ddic/\*
- /sap/bc/adt/debugger
- /sap/bc/adt/debugger/\*
- /sap/bc/adt/discovery
- /sap/bc/adt/docu/\*
- /sap/bc/adt/documentation/\*
- /sap/bc/adt/error/\*
- /sap/bc/adt/feeds
- /sap/bc/adt/feeds/\*
- /sap/bc/adt/filestore/ui5-bsp/\*
- /sap/bc/adt/fpm/\*
- /sap/bc/adt/functions/\*
- /sap/bc/adt/includes/\*
- /sap/bc/adt/logs
- /sap/bc/adt/logs/\*
- /sap/bc/adt/messageclass
- /sap/bc/adt/messageclass/\*
- /sap/bc/adt/navigation/\*
- /sap/bc/adt/nhi/\*
- /sap/bc/adt/oo/\*
- /sap/bc/adt/packages
- /sap/bc/adt/packages/\*
- /sap/bc/adt/programs
- /sap/bc/adt/programs/\*
- /sap/bc/adt/quickfixes/\*
- /sap/bc/adt/refactorings
- /sap/bc/adt/refactorings/\*
- /sap/bc/adt/repository/\*
- /sap/bc/adt/runtime/dumps
- /sap/bc/adt/runtime/dumps/\*
- /sap/bc/adt/runtime/systemmessages
- /sap/bc/adt/runtime/systemmessages/\*
- /sap/bc/adt/runtime/traces

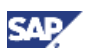

- /sap/bc/adt/runtime/traces/\*
- /sap/bc/adt/security/\*
- /sap/bc/adt/sscr/\*
- /sap/bc/adt/system/clients
- /sap/bc/adt/system/users
- /sap/bc/adt/wdy
- /sap/bc/adt/wdy/\*
- /sap/bc/cts/\*
- /sap/bc/esproxy
- /sap/bc/esproxy/\*

NOTE

The wildcard "\*" is used for the subpathes of the URI.

#### Remote Access to Function Modules (Specified in the Authorization Object S\_ RFC)

ABAP Development Tools requires remote access to the following function modules that are specified for the authorization object **S\_RFC**:

| Activity [ACTVT] | Name of RFC object to that can be accessed [RFC_NAME] | Type of RFC object<br>that can be accessed<br>[RFC_TYPE] |
|------------------|-------------------------------------------------------|----------------------------------------------------------|
| 16 (Execute)     | DDIF_FIELDINFO_GET                                    | FUNC (Function                                           |
|                  | RFCPING                                               | module)                                                  |
|                  | RFC_GET_FUNCTION_INTERFACE                            |                                                          |
|                  | SADT_REST_RFC_ENDPOINT                                |                                                          |
|                  | SUSR_USER_CHANGE_PASSWORD_RFC                         |                                                          |
|                  | SYSTEM_RESET_RFC_SERVER                               |                                                          |

Table: List of function modules, specified for the authorization object S\_RFC

#### Transaction Code Check at Transaction Start (Specified in the Authorization Object S\_ TCODE)

ABAP Development Tools has to start certain transactions in order to enable the SAP GUI integration in Eclipse. Therefore, the tools require access to the following transaction codes that are specified in the authorization object **S\_TCODE**:

- SADT\_START\_TCODE
- SADT\_START\_WB\_URI

### **3 Activating Services**

Using HTTP services that are predefined in 7.31 systems (and higher) you can access the ABAP keyword help and the ABAP problem help that is available in the current back-end system.

If you also plan to use the **Web Dynpro ABAP Development** tool, then to access the **Layout** page of the Web Dynpro View Controller Editor you have to activate the preview service. The Web Dynpro View Controller Editor provides a preview of the user interface at design time only if the preview service is active.

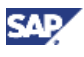

In the ABAP system the HTTP and the preview services appear disabled by default. Therefore, as system administrator you have to activate them for each system in question.

#### Procedure

- 1. Call the transaction **SICF** in the relevant back-end system.
- 2. As a filter, select **DEFAULT\_HOST** for the Virtual Host entry. Then press F8 or use the corresponding toolbar icon to display the services tree.

| 😵 [ <mark>/nsicf</mark>  | - 4 🕒     | 伦 🚱 😫   🖵 🖌 🖊   🏭 🕄 🏠 🏠 🎇 | >> |
|--------------------------|-----------|---------------------------|----|
| Define Servi             | ices      |                           |    |
| 🕒 🚹                      |           |                           |    |
| Filter for Calling ICF H | lierarchy |                           | 1  |
| Hierarchy Type           |           | SERVICE                   |    |
| Virtual Host             |           | DEFAULT_HOST              |    |
| Service Path             |           |                           |    |
| Service Name             |           |                           |    |
| Reference Service        |           |                           |    |
| B 111                    |           |                           |    |
| Description              |           |                           |    |

#### Figure: Entry page of the SICF transaction

- 3. To activate the docu and ToolsDocu service items, use the sub-steps below:
  - a. Expand the node default\_host > sap > bc > abap.
     The subtree displays the service items docu and ToolsDocu.
  - b. Select the service docu and choose Activate Service from the context menu.

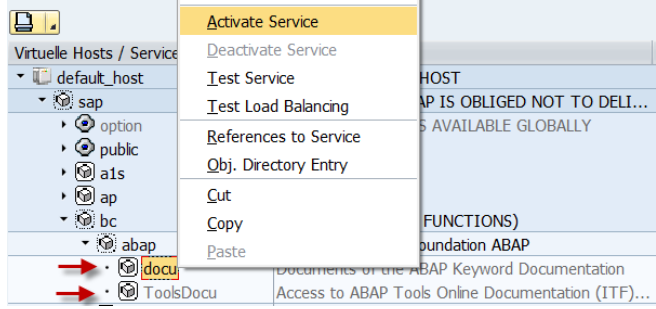

Figure: Activating docu service

- c. Repeat the last step for the service ToolsDocu.
- In addition, expand the link node in the public subtree default\_host > sap > public > bc > abap.
- e. Select the link node **docu** and choose **Activate Link** from the context menu.

| Virtuelle Hosts / Services              | Documentation            |
|-----------------------------------------|--------------------------|
| 🕶 🞯 sap                                 | SAP NAMESPACE; SAP I     |
| 🕨 🥥 option                              | RESERVED SERVICES A      |
| 🝷 📀 public                              | PUBLIC SERVICES          |
| • 🥥 ap                                  | Applicaion subelement    |
| 🝷 🥥 bc                                  | Basis Tree (Basis Functi |
| 🝷 🚱 abap                                | Services from NW Found   |
| ・ �� <mark>i docu</mark><br>・ ��i Tools | Display Reference        |
| ه 🔞 icf                                 | Delete Reference         |
| • 🞯 icons                               | Rename Reference         |
| ・ ⑲ icons_rtl                           | Activate Link            |

*Figure*: Activating link to *docu* service.

f. Repeat the last step for the link item **ToolsDocu.** 

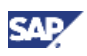

g. To test the link to the service, choose Test Link from the context menu.

| 30- 6                 | nublic | /bc/aban/doc    | i?san-client=( | 103 <b>- 4</b>                    | Google Searc            | ρ   |
|-----------------------|--------|-----------------|----------------|-----------------------------------|-------------------------|-----|
|                       | public | / 00/ 0000/ 000 | indep enemi-c  |                                   | - obogie ocure.         |     |
| X 🔛 Snagit            |        |                 |                |                                   |                         |     |
| Favorites             | 🚺 AB   | AP Keyword D    | ocumentation   |                                   |                         |     |
| ABAP K                | eywo   | ord Doc         | umenta         | tion                              |                         |     |
| Enter a term he       | ere    | •               |                | Search                            |                         |     |
| Change langua         | ge     | English 🝷       |                |                                   |                         |     |
|                       |        |                 |                |                                   |                         |     |
| See also:             |        |                 |                |                                   |                         |     |
| See also:<br>Contents | ndex   | Subjects        | Examples       | Glossary                          |                         |     |
| See also:<br>Contents | ndex   | Subjects        | Examples<br>SA | Glossary PNetWeaver Application S | ierver ABAP, Release 80 | 14. |

*Figure*: Default page that is displayed after successful service call

- 4. If you want to activate the preview service, use the sub-steps below:
  - Expand the node default\_host > sap > bc > webdynpro > sap.
     The subtree displays the service item wdy\_aie\_vd\_preview.
  - b. Select the service **wdy\_aie\_vd\_preview**.
  - c. From the context menu, choose **Activate Service**.

| rulei Delais                       |                    |                           |                                     |                    |  |
|------------------------------------|--------------------|---------------------------|-------------------------------------|--------------------|--|
| Virtual Host                       | DEFAULT_HOST       | DEFAULT_BOST Service Path |                                     |                    |  |
| ServiceName                        | WDY_AIE_VD_PREVIEW |                           |                                     |                    |  |
| Description                        |                    |                           |                                     |                    |  |
| Lang.                              | English            | Ref.Service:              | -                                   |                    |  |
| Apply Apply                        | Reset              | Reset E Fine-Tune         |                                     |                    |  |
|                                    |                    |                           |                                     |                    |  |
| Virtualla Hartr / Ca               | nicoc              |                           | Decumentation                       | Poterona Conver    |  |
| <ul> <li>I default host</li> </ul> |                    |                           | VIRTUAL DEFAULT HOST                | - Nererena Jerrice |  |
| < Qi sao                           |                    |                           | SAP NAMESPACE: SAP IS OBLIGED NOT T |                    |  |
| • 🖗 bc                             |                    |                           | BASIS TREE (BASIS FUNCTIONS)        |                    |  |
| • 👰 w                              | ebdynpro           |                           | Web Dynpro (WD) Runtin              | ne                 |  |
| - 6                                | e sap              |                           | NAMESPACE SAP                       |                    |  |
|                                    | · 🕲 wdy_aie_vd_pre | freed .                   | Draviour of Mour Dosigner           |                    |  |
|                                    |                    | New Sut                   | p-Element                           |                    |  |
|                                    |                    | Display S                 | iervice                             |                    |  |
|                                    |                    | <u>D</u> elete S          | iervice                             |                    |  |
|                                    |                    | Rename                    | Service                             |                    |  |
|                                    |                    | Activate                  | Service                             |                    |  |
|                                    |                    | Deactiva                  | te Service                          |                    |  |
|                                    |                    | Test Ser                  | rvice                               |                    |  |
|                                    |                    | Test i oz                 | ad Raboring                         |                    |  |

Figure: Activating wdy\_aie\_vd\_preview service

### **4 Configuring Profile Parameters**

In addition to logon tickets, ABAP systems can also issue the more restricted assertion tickets when accessing system services. This might be important in order to meet maximum security requirements when you are using the integrated SAP GUI in ABAP Development Tools.

Instead of asking for the password, the back-end system checks the validity of the assertion ticket to allow the user access to system services.

#### Procedure

Use the following settings to configure your ABAP system in such a way that it issues the assertion tickets only (without logon).

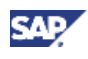

### **Profile Parameters**

| Parameter                | Value | Description                                                                                              |
|--------------------------|-------|----------------------------------------------------------------------------------------------------|
| login/create_sso2_ticket | 3     | The parameter with this value causes the ABAP system to issue assertion tickets only (no logon tickets). |
| login/accept_sso2_ticket | 1     | The parameter with this value configures the ABAP system to accept assertion tickets.                    |

Table: List of profile parameters

#### Copyright

© Copyright 2014 SAP AG. All rights reserved.

No part of this publication may be reproduced or transmitted in any form or for any purpose without the express permission of SAP AG. The information contained herein may be changed without prior notice.

Some software products marketed by SAP AG and its distributors contain proprietary software components of other software vendors.

Microsoft, Windows, Excel, Outlook, and PowerPoint are registered trademarks of Microsoft Corporation.

IBM, DB2, DB2 Universal Database, System i, System i5, System p, System p5, System x, System z, System z10, System z9, z10, z9, iSeries, pSeries, zSeries, zSeries, eServer, z/VM, z/OS, i5/OS, S/390, OS/390, OS/400, AS/400, S/390 Parallel Enterprise Server, PowerVM, Power Architecture, POWER6+, POWER6, POWER5+, POWER5, POWER5, OpenPower, PowerPC, BatchPipes, BladeCenter, System Storage, GPFS, HACMP, RETAIN, DB2 Connect, RACF, Redbooks, OS/2, Parallel Sysplex, MVS/ESA, AIX, Intelligent Miner, WebSphere, Netfinity, Tivoli and Informix are trademarks or registered trademarks of IBM Corporation.

Linux is the registered trademark of Linus Torvalds in the U.S. and other countries.

Adobe, the Adobe logo, Acrobat, PostScript, and Reader are either trademarks or registered trademarks of Adobe Systems Incorporated in the United States and/or other countries.

Oracle is a registered trademark of Oracle Corporation.

UNIX, X/Open, OSF/1, and Motif are registered trademarks of the Open Group.

Citrix, ICA, Program Neighborhood, MetaFrame, WinFrame, VideoFrame, and MultiWin are trademarks or registered trademarks of Citrix Systems, Inc.

HTML, XML, XHTML and W3C are trademarks or registered trademarks of W3C®, World Wide Web Consortium, Massachusetts Institute of Technology.

Java is a registered trademark of Sun Microsystems, Inc.

JavaScript is a registered trademark of Sun Microsystems, Inc., used under license for technology invented and implemented by Netscape.

SAP, R/3, SAP NetWeaver, Duet, PartnerEdge, ByDesign, SAP Business ByDesign, and other SAP products and services mentioned herein as well as their respective logos are trademarks or registered trademarks of SAP AG in Germany and other countries.

Business Objects and the Business Objects logo, BusinessObjects, Crystal Reports, Crystal Decisions, Web Intelligence, Xcelsius, and other Business Objects products and services mentioned herein as well as their respective logos are trademarks or registered trademarks of Business Objects S.A. in the United States and in other countries. Business Objects is an SAP company.

All other product and service names mentioned are the trademarks of their respective companies. Data contained in this document serves informational purposes only. National product specifications may vary.

These materials are subject to change without notice. These materials are provided by SAP AG and its affiliated companies ("SAP Group") for informational purposes only, without representation or warranty of any kind, and SAP Group shall not be liable for errors or omissions with respect to the materials. The only warranties for SAP Group products and services are those that are set forth in the express warranty statements accompanying such products and services, if any. Nothing herein should be construed as constituting an additional warranty.